# 連絡とれるくん

# Box 連携 設定・操作ガイド

2019年4月

# 目次

| 1 はじめに                     | . 3 |
|----------------------------|-----|
| 2 Box 連携では                 | . 3 |
| 3 Box 連携機能                 | . 4 |
| 3.1 PC ブラウザ版で Box の資料を検索する | . 4 |
| 3.2 Box の資料を閲覧する           | . 5 |
| 3.2.1 ファイル詳細               | . 5 |
| 3.2.2 ダウンロード               | . 5 |
| 3.3 ファイル作成者とコンタクトを取る       | . 6 |
| 4 管理者側設定                   | . 7 |
| 4.1 Box 情報の入力              | . 7 |
| 5 付録                       | . 8 |
| 5.1 よくある質問                 | . 8 |

改訂履歴表

| 版    | 改訂年月日      | 頁 | 項番/項目 | 改訂内容 |
|------|------------|---|-------|------|
| v1.0 | 2019.04.25 |   |       | 新規作成 |
|      |            |   |       |      |
|      |            |   |       |      |
|      |            |   |       |      |
|      |            |   |       |      |
|      |            |   |       |      |

#### 1 はじめに

この度は、Web電話帳「連絡とれるくん」をご利用いただきまして、誠にありがとうございます。本書は、「連絡とれるくん」の Box 連携をご利用いただく際の設定・操作ガイドです。

#### 2 Box 連携では

Box 連携では、お客さまがご利用中に Box に、「連絡とれるくん」からアクセスすることができます。「連絡とれるくん」上で Box の資料を検索したり、資料その物にリンクしたりすることが可能です。また、Box 上の資料の作成者が「連絡とれるくん」上に存在する場合は、作成者としてリンクさせ、コミュニケーション を開始することができます。

連携のためには、Box 管理画面でのアプリケーションの作成と、「連絡とれるくん」管理画面での設定が必要 となるため、管理者の方は『4. 管理者側設定』を参照し、初期設定を完了してください。

### 3 Box 連携機能

# 3.1 PC ブラウザ版で Box の資料を検索する

「連絡とれるくん」PC ブラウザ版にログインし、『資料検索』タブをクリックします。

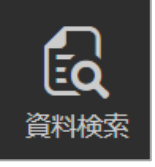

Box の資料を検索できる画面が表示されます。

|                      | 資料検索       | Q | Boxから検索 検索 |
|----------------------|------------|---|------------|
| トップ                  | 《前へ 】 次へ 》 |   |            |
| <b>ジ</b><br>グループ     |            |   |            |
| ■[ <b>■</b><br>社内    |            |   |            |
| <b>夏三</b><br>社外      |            |   |            |
| <mark>▲</mark><br>歴歴 |            |   |            |
| に<br>居場所<br>わかるくん    |            |   |            |
| 資料検索                 |            |   |            |

検索ウィンドウに検索したい文字を入力し、検索ボタンをクリックします。

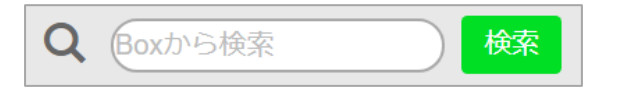

入力した文字列を持つファイルやフォルダが Box 上にある場合、以下のように検索結果が表示されます。 ※ 検索時に Box アカウントの入力を求められる場合があります。その場合は Box アカウントを入力し、ログ

| インしてください。        |      |                                                  |  |
|------------------|------|--------------------------------------------------|--|
| トップ              | 《 前へ | 次へ ≫                                             |  |
| <u>↓</u><br>グループ |      | 06.ユーザーガイド<br>作成者:事業企画本部                         |  |
| ■【■              |      | iPhone_ユーザーガイド.docx<br>作成者: <u>山田太郎</u>          |  |
| 社外               |      | 連絡とれるくん_Android_ユーザーガイド.docx<br>作成者: <u>山田太郎</u> |  |
|                  |      | 07 サードス仕様書                                       |  |

#### 3.2 Box の資料を閲覧する

検索結果と表示されたファイル名の横に表示される『…』をクリックすることで、Box 上でのファイル詳細(プ

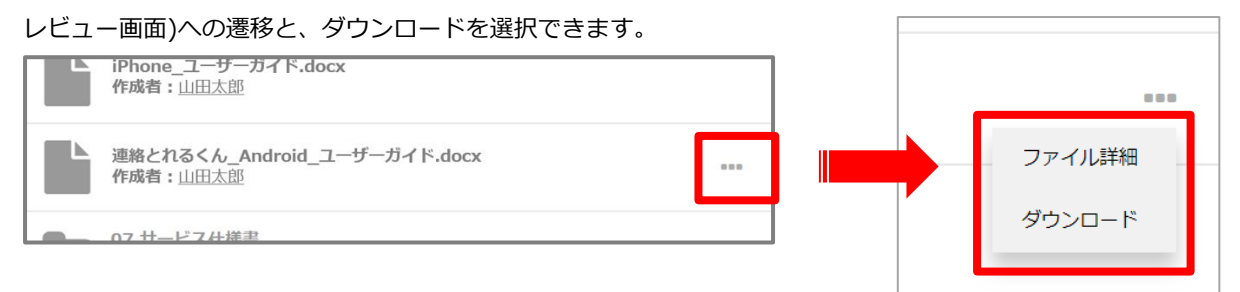

#### 3.2.1 ファイル詳細

「ファイル詳細」をクリックすると、ご利用中のブラウザで別タブを開き、Box 上のプレビュー画面へと遷移し、Box 上でファイルを操作できます。

| ■ 連絡とれるくん_Android_ユーザガイド.docx         | ··· ダウンロード サインアップ ログイン  |
|---------------------------------------|-------------------------|
| ② Boxにログインすると、このファイルが「層歴」に記録されるので、すぐに | アクセスできるようになります。 ×       |
|                                       |                         |
| 連絡とれ<br>Android™ユー                    | <b>るくん</b><br>ザーガイド     |
| Q Q - 1/                              | 10 - <sup>K A</sup> K M |

# 3.2.2 ダウンロード

『ダウンロード』をクリックすることで、ファイルをダウンロードできます。

# 3.3 ファイル作成者とコンタクトを取る

検索したファイルの作成者が、社内電話帳ユーザである場合、作成者欄に表示される氏名がリンクされます。 ※ Box 上での作成者のメールアドレスが、社内電話帳ユーザの『E メールアドレス 1』か『E メールアドレス 2』に入力されたメールアドレスと同一の時に氏名がリンクされます。

| iPhone_ユーザーガイド.docx<br>作成者:山田太郎                                 |  |
|-----------------------------------------------------------------|--|
| <u>連絡とわるくん</u> <u>Android</u> _ユーザーガイド.docx<br>作成者: <u>山田太郎</u> |  |
| 07 廿_ビス件搓聿                                                      |  |

リンクをクリックすることで、ユーザーの詳細画面に遷移し、コミュニケーションを開始できます。

# 4 管理者側設定

# 4.1 Box 情報の入力

[設定] → [管理] → [企業情報] → [Box 設定] 画面にて、接続する Box の情報を設定します。 以下の2つを入力し、[更新]ボタンをクリックします。

▶ クライアント ID

▶ クライアント機密コード

※ これらの情報は Box 側で設定を完了し、取得する必要があります。別途『「連絡とれるくん」Box 側設定 手順』を参照してください。

# 5 付録

# 5.1 よくある質問

| 1 | 【質問】                                          |
|---|-----------------------------------------------|
|   | 検索後、ファイル名は表示されるが、ダウンロードなどの操作を行うための『…』が表示されな   |
|   | しい。                                           |
|   | 【回答】                                          |
|   | 連絡とれるくん上で『…』を表示するためには、Box 上で『共有』されている必要があります。 |
|   | Box 上で共有されているかご確認ください。                        |